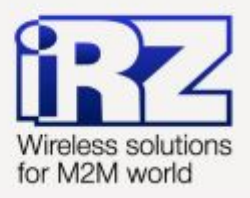

# Описание средств управления и мониторинга RUH, RUH2, RUH2b, RUH3, RCA

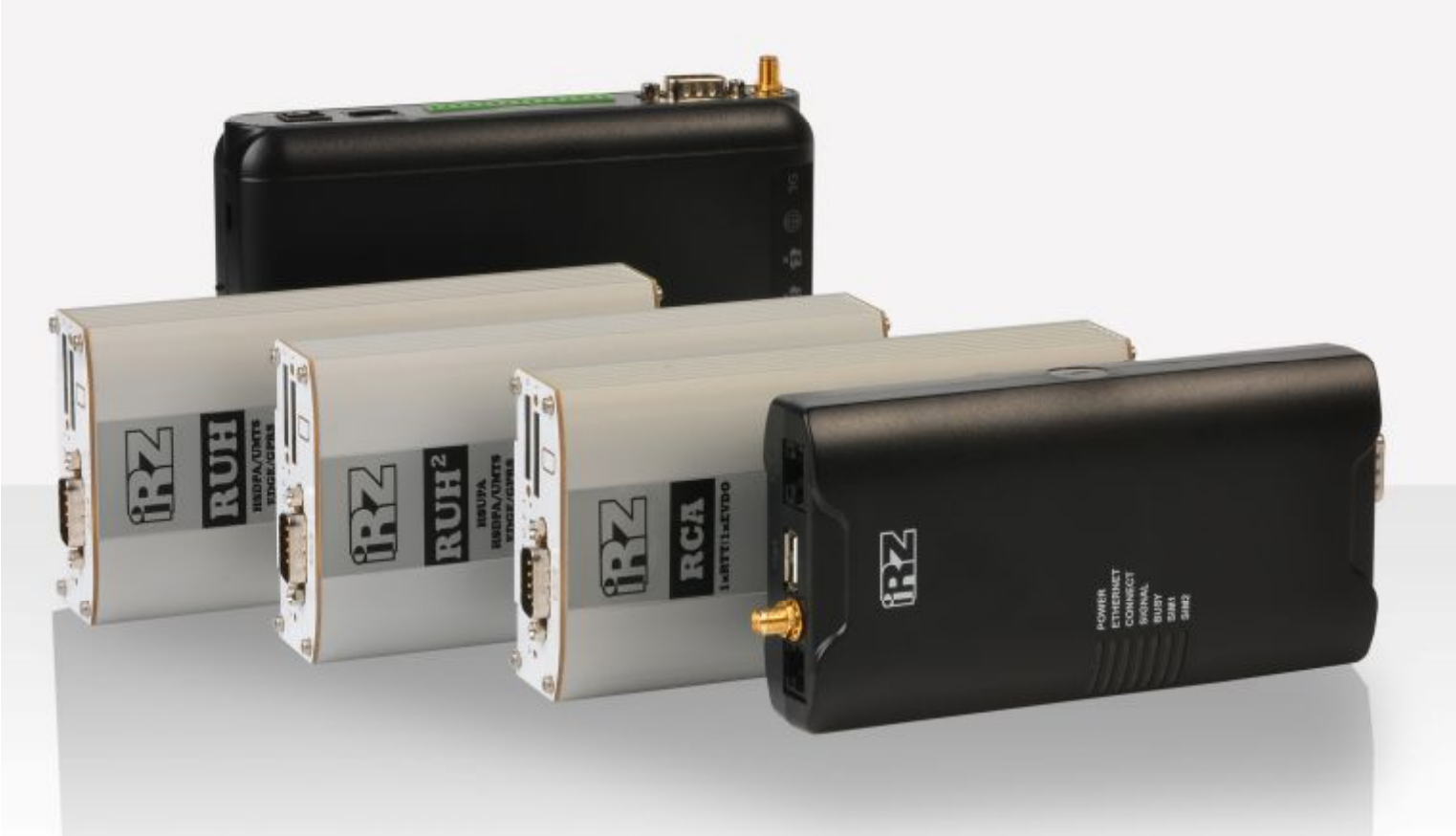

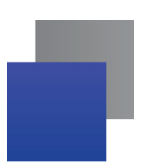

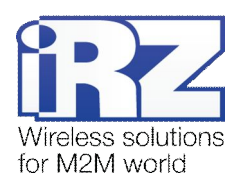

# Содержание

| 1. | Введение                                 | 5    |
|----|------------------------------------------|------|
|    | 1.1. Описание документа                  | 5    |
|    | 1.2. Обзор пакета инструкций             | 5    |
|    | 1.3. Предупреждение                      | 6    |
|    | 1.4. Термины и сокращения                | 6    |
| 2. | Способы управления роутером iRZ          | 8    |
| 3. | Быстрый доступ к устройству              | 9    |
| 4. | Возвращение к заводским настройкам       | . 11 |
| 5. | Web-интерфейс. Раздел «Configuration»    | 12   |
|    | 5.1. Страница Internet                   | 12   |
|    | 5.2. Страница LAN                        | 14   |
|    | 5.2.1. Раздел «Local Ethernet Interface» | 14   |
|    | 5.2.2. Раздел «USB Ethernet Interface»   | 14   |
|    | 5.2.3. Раздел «Reserve Link»             | 15   |
|    | 5.2.4. Раздел «DHCP Server»              | 15   |
|    | 5.3. Страница Port Forwarding            | 16   |
|    | 5.4. Страница Static Routes              | 17   |
|    | 5.5. Страница VRRP                       | 18   |
|    | 5.6. Страница Firewall                   | 19   |
|    | 5.7. Страница SNMP                       | 20   |
|    | 5.8. Страница GRE                        | 20   |
|    | 5.9. Страница OpenVPN Tunnel             | 22   |
|    | 5.10. Страница OpenVPN Server            | 24   |
|    | 5.11. Страница IPSec                     | 25   |
|    | 5.12. Страница L2TP                      | 29   |
|    | 5.13. Страница Serial Port               | 30   |
|    | 5.14. Страница DynDNS                    | 31   |
|    | 5.15. Страница NTP                       | 32   |
|    | 5.16. Страница SMS                       | 33   |
|    | 5.17. Страница Daily Reboot              | 34   |
| 6. | Web-интерфейс. Раздел «Status and log»   | 35   |
|    | 6.1. Страница Internet                   | 35   |

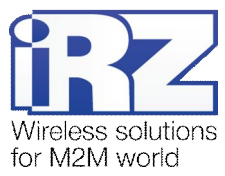

| 7. Web-интерфейс. Раздел «Administration»           | 36 |
|-----------------------------------------------------|----|
| 7.1. Страница Change Password                       | 36 |
| 7.2. Страница Backup/Restore                        | 36 |
| 7.3. Страница Set Real Time Clock                   | 37 |
| 7.4. Страница Remote access                         | 37 |
| 7.5. Страница Unit name                             | 37 |
| 7.6. Страница Ping Test                             | 38 |
| 7.7. Страница System Log                            | 38 |
| 7.8. Страница Startup Script                        | 39 |
| 7.9. Страница IP-Up Script                          | 39 |
| 7.10. Страница IP-Down Script                       | 39 |
| 7.11. Страница User Crontab                         | 39 |
| 7.12. Страница Upload File                          | 40 |
| 7.13. Страница Send SMS                             | 40 |
| 7.14. Страница Disable PIN                          | 40 |
| 7.15. Страница Send Report                          | 41 |
| 7.16. Страница Update Firmware                      | 41 |
| 7.17. Страница Reboot                               | 42 |
| 8. Настройка доступа к устройству                   | 43 |
| 8.1. Настройка удаленного доступа                   | 43 |
| 8.2. Управление с помощью команд консоли Telnet/SSH | 44 |
| 8.2.1. Удаленное управление по Telnet               | 44 |
| 8.2.2. Удаленное управление по SSH                  | 44 |
| 9. Контакты и поддержка                             | 45 |
| Приложение 1                                        | 46 |
| Синтаксис IP-адреса                                 | 46 |
| Синтаксис IP-адреса сети                            | 46 |
| Синтаксис маски подсети                             | 46 |
| Синтаксис МАС-адреса                                | 46 |
| Приложение 2                                        | 47 |
| Доступные команды управления                        | 47 |

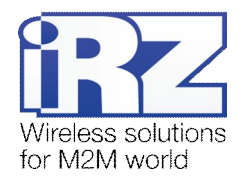

# Перечень таблиц

| Таблица 2.1 Сетевые службы, используемые для управления роутером     | 8  |
|----------------------------------------------------------------------|----|
| Таблица 5.1 Настройка доступа к сети Интернет (для каждой SIM-карты) | 12 |
| Таблица 5.2 Настройка интерфейса Ethernet                            | 14 |
| Таблица 5.3 Настройка интерфейса USB-Ethernet                        | 14 |
| Таблица 5.4 Настройка резервирования интернет-соединения             | 15 |
| Таблица 5.5 Настройка DHCP-сервера                                   | 15 |
| Таблица 5.6 Настройка перенаправления трафика                        | 16 |
| Таблица 5.7 Настройка правил статической маршрутизации трафика       | 17 |
| Таблица 5.8 Настройка параметров VRRP                                | 18 |
| Таблица 5.9 Настройка параметров межсетевого экрана                  | 19 |
| Таблица 5.10 Настройка параметров службы SNMP                        | 20 |
| Таблица 5.11 Настройка включения GRE-туннелей                        | 21 |
| Таблица 5.12 Настройка параметров GRE-туннеля                        | 21 |
| Таблица 5.13 Настройка параметров OpenVPN-туннеля                    | 22 |
| Таблица 5.14 Настройка параметров сервера OpenVPN                    | 24 |
| Таблица 5.15 Настройка параметров IPSec-туннеля                      | 26 |
| Таблица 5.16 Настройка параметров L2TP-туннеля                       | 29 |
| Таблица 5.17 Настройка параметров СОМ-портов                         | 30 |
| Таблица 5.18 Настройка параметров DynDNS-клиента                     | 31 |
| Таблица 5.19 Настройка параметров NTP-клиента                        | 33 |
| Таблица 6.1 Описание показателей страницы «Internet»                 | 35 |
| Таблица 7.1 Настройка параметров доступа к роутеру                   | 36 |

# Перечень рисунков

| Рис. 3.1 Ввод IP-адреса роутера в адресную строку интернет-браузера            | 9            |
|--------------------------------------------------------------------------------|--------------|
| Рис. 3.2 Ввод логина и пароля для доступа к web-интерфейсу роутера             | 9            |
| Рис. 4.1 Индикатор загрузки и кнопка «Сброс» на корпусе роутера                | 11           |
| Рис. 5.1 Создание IPSec-туннеля                                                | 26           |
| Рис. 6.1 Пример содержания страницы «Internet» в разделе «Status and log»      | 35           |
| Рис. 8.1 Пример организации доступа. Открыт доступ к сервисам: НТТР (порт 8080 | ), SSH (порт |
| 2222), Telnet (порт 2323), SNMP (порт 9025)                                    | 43           |

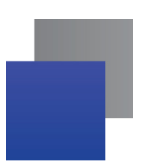

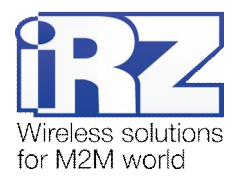

# 1. Введение

### 1.1. Описание документа

Данный документ является частью пакета инструкций по обслуживанию роутера iRZ и содержит информацию только по средствам мониторинга и управления устройством. Для получения более подробной информации о работе с устройством см. «Пакет инструкций по обслуживанию роутера iRZ».

| Версия документа (Дата публикации) | Изменения                                    |
|------------------------------------|----------------------------------------------|
| 1.0.1 (26.06.2013)                 | Основной документ                            |
| 1.0.2 (11.09.2015)                 | Актуализация ссылок на родственные документы |
| Выполнил                           | Проверил                                     |

### 1.2. Обзор пакета инструкций

Содержание «Пакета инструкций по обслуживанию роутера iRZ»:

- Руководство по эксплуатации роутера iRZ;
- Описание средств управления и мониторинга роутера iRZ;
- Диагностика и методы устранения неисправностей роутера iRZ;
- Руководство по настройке роутера iRZ с помощью USB-накопителя;
- Примеры рабочих конфигураций роутера iRZ:
  - Создание виртуальных сетей и туннелей средствами OpenVPN;
  - Удалённый доступ к СОМ-порту роутера;
  - Защита передаваемых данных средствами IPSec;
  - DynDNS и обход ограничений внешнего динамического IP-адреса;
  - Объединение сетей с помощью GRE-туннелей;
  - Отказоустойчивость уровня сети средствами VRRP;
  - Обеспечение доступа к внутрисетевым службам средствами PortForwarding;
  - Защита локальной сети и сервисов средствами встроенного Firewall;
- Технические условия (ТУ);
- Протокол температурных испытаний;
- Декларация о соответствии.

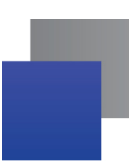

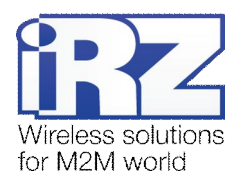

### 1.3. Предупреждение

**Примечание.** Для каждой модели роутера существует своя версия комплекта документации. Обращайтесь, пожалуйста, к документации для Вашего устройства.

Внимание! Нарушение условий эксплуатации роутера лишает Вас права на гарантийное обслуживание устройства.

Предупреждение:

- Рекомендуется уделить особое внимание разделу «Настройка доступа к устройству», посвященному предоставлению доступа к роутеру. При нарушении описанных рекомендаций возможна угроза несанкционированного доступа к роутеру, сетям и другому сетевому оборудованию со стороны третьих лиц.
- Параметры конфигурации следует вводить в полном соответствии с рекомендациями данного документа. Например, для IP-адреса:

Корректно: 123.213.132.001

Некорректно: 123,456.789.000, 123..456.789.000, 12 3.456.789.000

F Все поля настроек роутера необходимо заполнять только на английском языке.

#### 1.4. Термины и сокращения

**OpenVPN** – открытый бесплатный программный продукт, позволяющий создать защищенную виртуальную среду передачи данных внутри IP-сети. Представляет собой многофункциональный программный пакет, поэтому термин «OpenVPN» может иметь различные значения. Например, наиболее распространены следующие:

- сервер доступа к сети OpenVPN;
- клиент, позволяющий подключиться к сети OpenVPN;
- сеть, сектор, уровень или слой сети, подразумевающие использование программного обеспечения OpenVPN.

Роутер – маршрутизатор iRZ RUH(2)/RCA/RC1 Router.

**3G** – общее название для набора стандартов, описывающих работу в сетях UMTS и GSM: GPRS, EDGE, HSPA.

Сервер – термин, использующийся для обозначения следующих понятий:

- серверная часть программного пакета, используемого в вычислительном комплексе;
- роль компонента или объекта в структурно-функциональной схеме технического решения, развертываемого с использованием роутера iRZ;
- компьютер, предоставляющий те или иные сервисы (сетевые службы, службы обработки и хранения данных и т.д.).

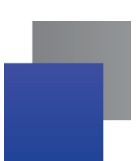

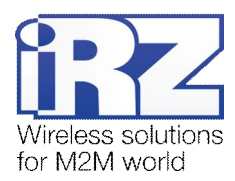

**Техническое решение** – идея или документ, которые описывают набор технических мероприятий, направленных на реализацию конкретной задачи. Для выполнения такой задачи используются функциональные возможности компонентов решения, связанных между собой и взаимодействующих друг с другом определенным образом.

Внешний IP-адрес – IP-адрес в сети Интернет, предоставляемый компанией-провайдером услуг связи в пользование клиенту на своем или его оборудовании для обеспечения прямой связи с оборудованием клиента через сеть Интернет.

Фиксированный внешний IP-адрес – внешний IP-адрес, не изменяющийся ни при каких условиях (при смене типа оборудования клиента и т.п.) или событиях (при переподключении к сети компаниипровайдера и т.д.). Единственной возможностью изменить фиксированный IP-адрес является обращение в компанию-провайдер.

**Аутентификация** – процедура проверки подлинности пользователя, клиента или узла, во время которой реквизиты, предоставленные на момент подключения, сравниваются с реквизитами в базе данных.

**RXX** – обозначение линейки моделей роутеров iRZ, включающей:

- iRZ RC1,
- 📕 iRZ RCA,
- 📕 iRZ RUH,
- 📕 iRZ RUH2,
- 📕 iRZ RUH2b,
- 📕 irz Ruh3.

**Web-интерфейс роутера** – встроенное средство управления, позволяющее настраивать и контролировать работу роутера через любой стандартный интернет-браузер.

**HW VSP** – сокращенное название программы HW Virtual Serial Port, позволяющей добавить в операционную систему виртуальный СОМ-порт и перенаправлять данные с этого порта через TCP/IPсеть на заданный IP-адрес и порт физического интерфейса.

**Удаленное устройство (удаленный узел)** – устройство, территориально удаленное от рассматриваемого места, объекта или узла.

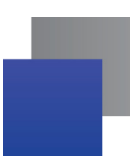

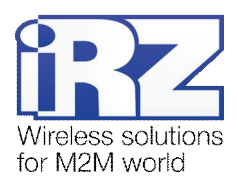

# 2. Способы управления роутером iRZ

Внимание! Рекомендуется уделить особое внимание настройкам доступа к устройству по протоколам HTTP, Telnet, SSH. От сложности паролей, разрешения удаленного доступа, используемых портов сетевых служб, настроек межсетевого экрана и других настроек сетевых служб зависит безопасность не только самого роутера, но и устройств и сетей, находящихся за ним.

| Название | Описание                                                                                                    | Требуемое ПО                                                                                         |
|----------|----------------------------------------------------------------------------------------------------|----------------------------------------------------------------------------------------------------|
| НТТР     | Web-интерфейс, позволяющий настроить все<br>регламентированные функции роутера. Можно<br>использовать любой стандартный интернет-браузер.                         | Интернет-браузер - Opera, Firefox,<br>IE, Chrome, Safari и т.д.                                      |
| Telnet   | Командная консоль, предназначенная для более<br>тонкой настройки устройства. Позволяет<br>использовать стандартные команды Linux.                                 | Telnet-клиент - присутствует во<br>всех ОС (в Windows 7 требуется<br>включить).                      |
| SSH      | Аналог Telnet, в котором шифруется трафик<br>при авторизации и работе с консолью, что снижает<br>угрозу перехвата конфиденциальной информации<br>третьими лицами. | <ul> <li>SSH-клиент – native в UNIX</li> <li>PuTTY, WinSCP, openssh<br/>(win32) в Windows</li> </ul> |

### Таблица 2.1 Сетевые службы, используемые для управления роутером

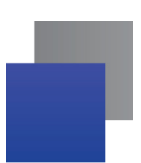

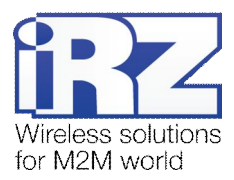

# 3. Быстрый доступ к устройству

Для получения доступа к web-интерфейсу роутера можно использовать любой стандартный интернетбраузер, поддерживающий HTTP 1.0. Например, Opera, Firefox, IE или Chrome.

Откройте интернет-браузер и выполните следующие действия.

1. Введите IP-адрес роутера в адресную строку интернет-браузера.

| 🥘 Экспресс-панель - Opera |                         |   |
|---------------------------|-------------------------|---|
| U Opera                   | В Экспресс-панель       | + |
| + + ¢                     | • • http://192.168.1.1/ | 1 |

Рис. 3.1 Ввод IP-адреса роутера в адресную строку интернет-браузера

**Примечание.** IP-адрес для доступа к настройкам роутера, используемый по умолчанию, указан на наклейке на нижней стороне корпуса устройства.

Если роутер включен, то после ввода IP-адреса роутера появится страница приветствия. Страница приветствия содержит краткую информацию о состоянии устройства и сети:

- имя устройства (UNIT NAME);
- время работы устройства после включения (uptime);
- название оператора сотовой связи;
- тип GSM-связи, уровень GSM-сигнала;
- IP-адрес, скорость соединения;
- 🖝 количество переданной и полученной информации и т.д.
- 2. Введите логин и пароль для доступа к web-интерфейсу роутера

| Гервер:        | S 192.168.1.1                        |
|----------------|--------------------------------------|
| Сообщение      | IRZ-RUH-ROUTER                       |
| Имя пользовате | иля: root                            |
| Пароль:        | ••••                                 |
|                | Пароль будет передан незашифрованным |

Рис. 3.2 Ввод логина и пароля для доступа к web-интерфейсу роутера

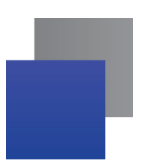

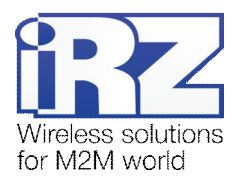

После корректно ввода логина и пароля открывается доступ к основному интерфейсу управления устройством.

**Примечание.** При утере пароля следует обратиться к главе «Возвращение к заводским настройкам». Для получения подробной информации о способах доступа и настройки роутера можно обратиться к главе «Настройка доступа к устройству».

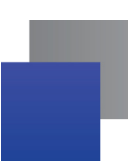

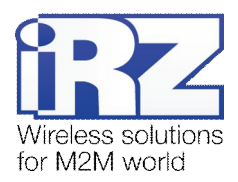

# 4. Возвращение к заводским настройкам

Внимание! Данная операция необратима. Прежде чем выполнять сброс настроек, убедитесь, что текущие настройки устройства Вам не понадобятся (в том числе ключи и сертификаты OpenVPN, IPSec, GRE, параметры подключения к сети Интернет и т.д.).

Для того чтобы сбросить настройки роутера к заводским установкам, необходимо выполнить следующие действия:

- 1. Отключите питание роутера.
- 2. Нажмите и удерживайте кнопку «Сброс»  $\Delta$ .
- 3. Не отпуская кнопки «Сброс», подайте питание на роутер.
- 4. Подождите, пока не загорится индикатор загрузки 🕑.
- 5. Подождите, пока индикатор загрузки трижды не загорится и погаснет 🕑.
- 6. Отпустите кнопку: теперь устройство загрузится с заводскими настройками.

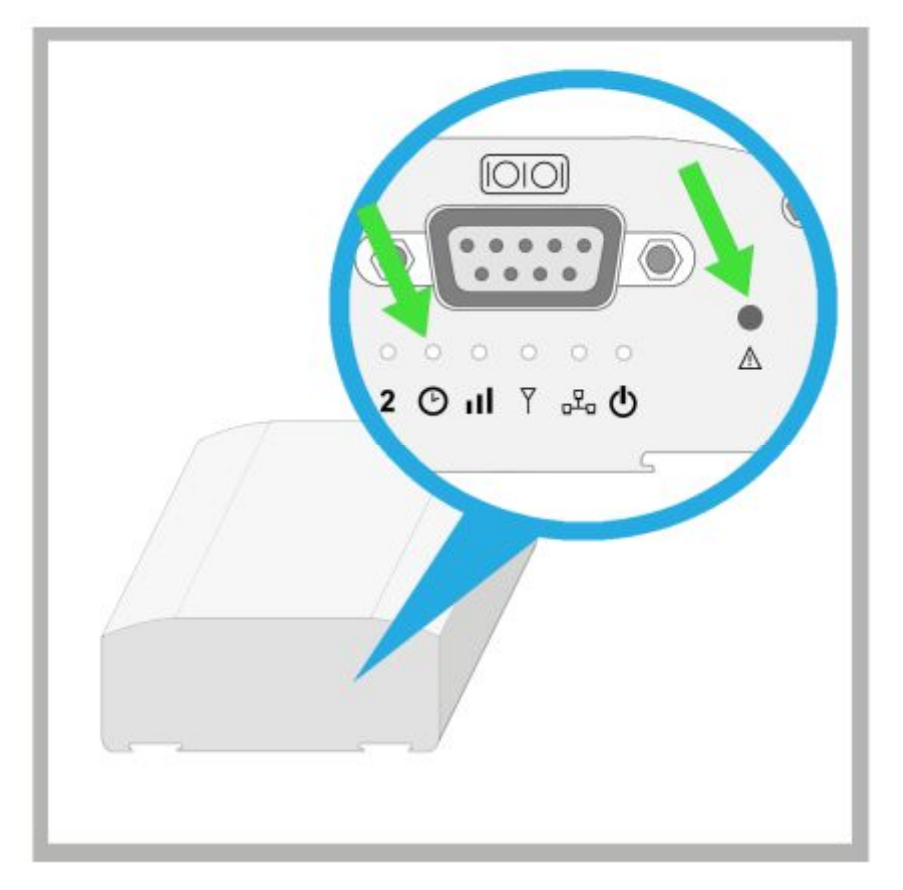

Рис. 4.1 Индикатор загрузки и кнопка «Сброс» на корпусе роутера

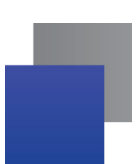

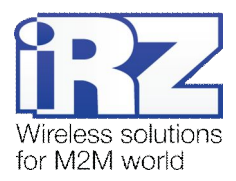

# 5. Web-интерфейс. Раздел «Configuration»

В данной главе рассматриваются возможности web-интерфейса роутера iRZ. Благодаря web-интерфейсу можно настраивать и контролировать работу роутера в любом стандартном интернет-браузере, а также выявлять причины в случае некорректной работы устройства.

# 5.1. Страница Internet

#### Как открыть: Configuration $\rightarrow$ Internet

Страница «Internet» позволяет настроить GPRS/EDGE/3G-соединения. Для подключения к сети Интернет роутер может использовать две SIM-карты, одна из которых, как правило, является основной, а вторая - резервной.

| Название                   | Описание                                                            | Допустимое значение                                                             |
|----------------------------|---------------------------------------------------------------------|---------------------------------------------------------------------------------|
| (Поле выбора<br>SIM-карты) | Выбор используемой SIM-карты                                        | ■ SIM1<br>■ SIM2                                                                |
| APN*                       | Точка доступа GSM-сети                                              | Предоставляется оператором, чаще всего роутер определяет значение автоматически |
| Username                   | Логин для GPRS/EDGE/3G-подключения<br>(предоставляется оператором)  | (Свободный текст)                                                               |
| Password                   | Пароль для GPRS/EDGE/3G-подключения<br>(предоставляется оператором) | (Свободный текст)                                                               |
| Authentication             | Метод аутентификации                                                | <ul> <li>Апу (Любой)</li> <li>РАР</li> <li>СНАР</li> </ul>                      |
| PIN                        | PIN-код SIM-карты                                                   | 0000 – 9999                                                                     |
| Local IP<br>Address        | Фиксированный IP-адрес внутри сотовой<br>сети                       | см. «Синтаксис IP-адреса»                                                       |
| Remote IP<br>Address       | IP-адрес сервера сотовой сети                                       | см. «Синтаксис IP-адреса»                                                       |
| Dial Number                | Телефонный номер для подключения                                    | "*99#" – RUH, RUH2, RC1<br>"#777" – RCA                                         |
| MRU (bytes)                | Maximum Receive Unit, определяется<br>опытным путем                 | Число (байт)                                                                    |
| MTU (bytes)                | Maximum Transmission Unit, определяется опытным путем               | Число (байт)                                                                    |

Таблица 5.1 Настройка доступа к сети Интернет (для каждой SIM-карты)

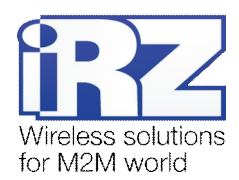

| Название                      | Описание                                                                                                    | Допустимое значение                                                                                                    |
|-------------------------------|----------------------------------------------------------------------------------------------------|----------------------------------------------------------------------------------------------------|
| Set GSM bands<br>to           | Выбор комбинаций допустимых частот для работы GSM-модуля в сотовой сети                                                         | 900 MHz, 1800 MHz, 1900 MHz, 850 MHz,<br>900+1900 MHz, 900+1800 MHz, 850+1800<br>MHz, 850+1900 MHz, 900+1800+2100 MHz                                                                               |
| Set modem<br>mode to          | Выбор режима работы модема в GSM-сети<br>(EDGE/3G)                                                                              | <ul> <li>Auto (Определять автоматически)</li> <li>2G Only (Только 2G)</li> <li>2G Preferred (Предпочтительно 2G)</li> <li>3G Only (Только 3G)</li> <li>3G Preferred (Предпочтительно 3G)</li> </ul> |
| DNS Service                   | Выбор источника службы DNS                                                                                                    | <ul> <li>Set manually (Установить вручную)</li> <li>Get DNS from operator (Использовать службу DNS оператора)</li> <li>Don't use DNS service (Не использовать службу DNS)</li> </ul>                |
| DNS Server 1                  | IP-адрес DNS-сервера №1                                                                                                    | см. «Синтаксис IP-адреса»                                                                                                    |
| DNS Server 2                  | IP-адрес DNS-сервера №2                                                                                                    | см. «Синтаксис IP-адреса»                                                                                                    |
| Check<br>connection           | Включение проверки соединения                                                                                                   | <ul> <li>Yes (Проверять соединение)</li> <li>No (Не проверять соединение)</li> </ul>                                                                                                    |
| Ping IP<br>Address(es)        | IP-адрес для проверки соединения с помощью команды PING                                                                         | см. «Синтаксис IP-адреса»                                                                                                    |
| Ping Interval<br>(min)        | Интервал проверки соединения                                                                                                    | 1 – 32768 (минут)                                                                                                    |
| Ping Repeat<br>Interval (min) | Интервал запуска проверки соединения после первой неудачи                                                                       | 1 – 32768 (минут)                                                                                                    |
| Allow failures                | Количество неудачных попыток проверки соединения                                                                                | 1 – 999                                                                                                    |
| Switch SIM<br>after           | Количество неудачных попыток регистрации<br>SIM-карты, после которого будет<br>происходить переключение на другую SIM-<br>карту | 1 – 32768                                                                                                    |
| Try primary SIM after         | Интервал возвращения к SIM-карте №1                                                                                             | 1 – 32768 (минут)                                                                                                    |
| Reboot after                  | Количество попыток регистрации SIM-карты,<br>после которого роутер будет<br>перезагружаться                                     | 1 – 32768                                                                                                    |
| Number of soft retries        | Количество попыток дозвона без<br>перезапуска модема                                                                            | 1 – 32768                                                                                                    |
| Apply                         | Применение и сохранение изменений                                                                                               | _                                                                                                    |

С информацией о состоянии GSM-соединения, GPRS/EDGE/3G-соединения и журналом подключения к сети Интернет можно ознакомиться на странице Status and log → Internet.

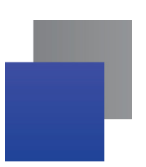

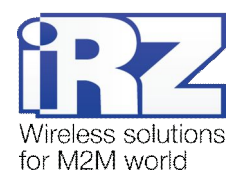

# 5.2. Страница LAN

Как открыть: Configuration  $\rightarrow$  LAN

В данном разделе описана настройка интерфейсов Ethernet и DHCP-сервера.

# 5.2.1. Раздел «Local Ethernet Interface»

Таблица 5.2 Настройка интерфейса Ethernet

| Название                | Описание                                                                        | Допустимое значение                                           |
|-------------------------|---------------------------------------------------------------------------------|---------------------------------------------------------------|
| IP Address              | IP-адрес основного интерфейса Ethernet                                          | см. «Синтаксис IP-адреса» (по умолчанию<br>192.168.1.1)       |
| Subnet Mask             | Маска подсети                                                                   | см. «Синтаксис маски подсети» (по<br>умолчанию 255.255.255.0) |
| Secondary IP<br>address | ry IP Назначение дополнительного IP-адреса для<br>основного интерфейса Ethernet | ✓ Check (Включено)                                            |
|                         |                                                                                 | Uncheck (Выключено)                                           |
| Secondary IP            | Дополнительный IP-адрес                                                         | см. «Синтаксис IP-адреса»                                     |
| Secondary<br>Mask       | Маска подсети дополнительного IP-адреса                                         | см. «Синтаксис маски подсети»                                 |
| Force media             | Force media Ручная установка режима работы адаптера type Ethernet               | 🗹 Check (Включено)                                            |
| туре                    |                                                                                 | Uncheck (Выключено)                                           |
| Media type              | Технология передачи данных основного                                            | 100 Base-TX;                                                  |
|                         |                                                                                 | 10 Base-T                                                     |
| Duplex type             | Тип дуплекса                                                                    | ┛ full duplex (полный дуплекс)                                |
|                         |                                                                                 | halt duplex (полудуплекс)                                     |
| Apply                   | Применение и сохранение изменений                                               | -                                                             |

### 5.2.2. Раздел «USB Ethernet Interface»

Таблица 5.3 Настройка интерфейса USB-Ethernet

| Название              | Описание                          | Допустимое значение                      |
|-----------------------|-----------------------------------|------------------------------------------|
| USB-LAN IP<br>address | Использование адаптера USB-LAN    | ✓ Check (Включено) □ Uncheck (Выключено) |
| USB-LAN IP            | IP-адрес адаптера USB-LAN         | см. «Синтаксис IP-адреса»                |
| USB-LAN Mask          | Маска подсети адаптера USB-LAN    | см. «Синтаксис маски подсети»            |
| Apply                 | Применение и сохранение изменений | -                                        |

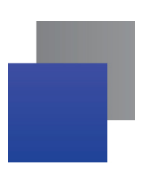

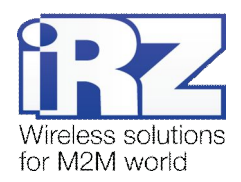

## 5.2.3. Раздел «Reserve Link»

Таблица 5.4 Настройка резервирования интернет-соединения

| Название                         | Описание                                   | Допустимое значение                                                                                                    |
|----------------------------------|--------------------------------------------|----------------------------------------------------------------------------------------------------|
| Activate<br>reserve link<br>mode | Включение режима «Reserve Link»            | ✓ Check (Включено) □ Uncheck (Выключено)                                                                                   |
| Main router IP                   | Шлюз по умолчанию                          | см. «Синтаксис IP-адреса»                                                                                                  |
| IP address to<br>ping            | IP-адрес для проверки основного соединения | см. «Синтаксис IP-адреса»                                                                                                  |
| Main interface                   | Используемый интерфейс                     | <ul><li>✔ eth0</li><li>✔ eth0:0</li><li>✔ eth1</li></ul>                                                                   |
| PPP link mode                    | Правило работы GPRS-интерфейса             | <ul> <li>Disconnect when not used (Отключать, когда не используется)</li> <li>Always connected (Всегда включен)</li> </ul> |
| Apply                            | Применение и сохранение изменений          | -                                                                                                    |

# 5.2.4. Раздел «DHCP Server»

### Таблица 5.5 Настройка DHCP-сервера

| Название                | Описание                                                             | Допустимое значение                      |
|-------------------------|----------------------------------------------------------------------|------------------------------------------|
| Enable DHCP<br>server   | Использование DHCP-сервера                                           | ✓ Check (Включено) □ Uncheck (Выключено) |
| IP Pool Start           | Начальный IP-адрес в диапазоне адресов,<br>раздаваемых DHCP-сервером | см. «Синтаксис IP-адреса»                |
| IP Pool Stop            | Конечный IP-адрес в диапазоне адресов,<br>раздаваемых DHCP-сервером  | см. «Синтаксис IP-адреса»                |
| Default Lease<br>Time   | Стандартное время аренды IP-адреса,<br>выданного DHCP-сервером       | 0 – 99999999 (секунд)                    |
| Maximum<br>Lease Time   | Максимальное время аренды IP-адреса,<br>выданного DHCP-сервером      | 0 – 99999999 (секунд)                    |
| Enable static addresses | Использование DHCP-сервером привязки<br>к MAC-адресу                 | ✓ Check (Включено) □ Uncheck (Выключено) |
| Host name               | Имя или обозначение узла                                             | (Свободный текст)                        |
| MAC address             | МАС-адрес                                                            | см. «Синтаксис МАС-адреса»               |

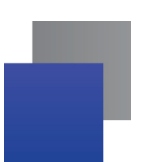

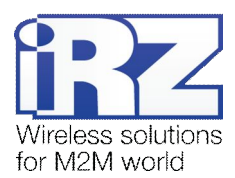

| Название   | Описание                                                      | Допустимое значение       |
|------------|---------------------------------------------------------------|---------------------------|
| IP address | IP-адрес, присваиваемый узлу с указанным до этого МАС-адресом | см. «Синтаксис IP-адреса» |
| Apply      | Применение и сохранение изменений                             | -                         |

С информацией о состоянии интерфейсов, а также таблицей маршрутизации можно ознакомиться на странице Status and log  $\rightarrow$  LAN. Информация о текущих арендах IP-адресов, выданных DHCP-сервером, находится на странице Status and log  $\rightarrow$  DHCP.

# 5.3. Страница Port Forwarding

### Как открыть: Configuration $\rightarrow$ Port Forwarding

Эта страница позволяет настроить перенаправление трафика из внешней сети на указанные TCPпорты устройств, находящихся за роутером (в его локальной подсети).

| Название                                                          | Описание                                                                                    | Допустимое значение                                                   |
|-------------------------------------------------------------------|---------------------------------------------------------------------------------------------|-----------------------------------------------------------------------|
| Public Port                                                       | Порт, на котором роутер будет принимать подключения из сети Интернет                        | 1 - 65535                                                             |
| Private Port                                                      | Порт, который используется для подключения узлом локальной сети                             | 1 - 65535                                                             |
| Туре                                                              | Тип протокола перенаправляемого трафика                                                     | <ul> <li>TCP</li> <li>UDP</li> <li>ICMP</li> <li>TCP / UDP</li> </ul> |
| Send all<br>remaining<br>incoming<br>packets to<br>default server | Отправка всех пакетов на указанный IP-<br>адрес по умолчанию (DMZ)                          | ✓ Check (Включено) □ Uncheck (Выключено)                              |
| Default Server<br>IP Address                                      | IP-адрес, на который по умолчанию будут перенаправляться все пакеты                         | см. «Синтаксис IP-адреса»                                             |
| Do not<br>masquerade<br>outgoing traffic<br>(use with<br>caution) | Отключение функции «MASQUERADE» для<br>исходящего трафика (использовать с<br>осторожностью) | ✓ Check (Включено) □ Uncheck (Выключено)                              |
| Apply                                                             | Применение и сохранение изменений                                                           | -                                                                     |

Таблица 5.6 Настройка перенаправления трафика

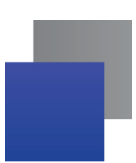

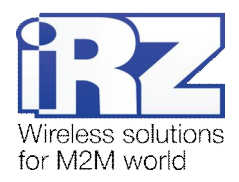

# 5.4. Страница Static Routes

#### Как открыть: Configuration $\rightarrow$ Static Routes

Эта страница позволяет создать правила статической маршрутизации трафика, проходящего через роутер.

**Примечание.** При использовании служб IPSec, GRE, OpenVPN, VRRP не требуется добавлять маршруты для тех сетей, к которым будет предоставляться доступ через эти службы (когда не требуется явно). Роутер автоматически создает все необходимые маршруты к таким сетям.

| Название  | Описание                                                                  | Допустимое значение                                                                      |
|-----------|---------------------------------------------------------------------------|------------------------------------------------------------------------------------------|
| Network   | Сеть назначения, к которой будет указан<br>маршрут                        | см. «Синтаксис IP-адреса»                                                                |
| Netmask   | Маска сети назначения                                                     | см. «Синтаксис маски подсети»                                                            |
| Gateway   | Следующий шлюз / маршрутизатор,<br>обеспечивающий связь с указанной сетью | см. «Синтаксис IP-адреса»                                                                |
| Interface | Интерфейс, к которому будет привязан<br>создаваемый маршрут               | <ul> <li>eth0</li> <li>eth0:0</li> <li>ppp0</li> <li>eth1</li> <li>gre1 gre10</li> </ul> |
| Apply     | Применение и сохранение изменений                                         | -                                                                                        |

#### Таблица 5.7 Настройка правил статической маршрутизации трафика

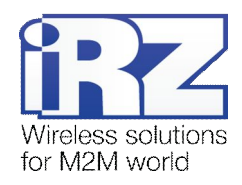

# 5.5. Страница VRRP

### Как открыть: Configuration $\rightarrow$ VRRP

Эта страница позволяет настроить использование VRRP.

VRRP – это технология, обеспечивающая резервирование шлюза в сети или на объекте. При включенном VRRP роутер контролирует присутствие основного роутера сети и, если тот вышел из строя, берет на себя его функции.

#### Таблица 5.8 Настройка параметров VRRP

| Название              | Описание                                         | Допустимое значение                  |
|-----------------------|--------------------------------------------------|--------------------------------------|
| VRRP enable           | Использование VRRP                               | ✓ Check (Включено)                   |
|                       |                                                  | 🔲 Uncheck (Выключено)                |
| Instance name         | Имя узла VRRP                                    | (Свободный текст)                    |
| Instance IP           | IP-адрес общего экземпляра роутера               | см. «Синтаксис IP-адреса»            |
| Instance router<br>ID | VRRP-идентификатор роутера                       | (Любое число)                        |
| Instance priority     | Приоритет роутера                                | 1 – 255                              |
| Instance              | Тип аутентификаций                               | None (Отключить аутентификацию)      |
| aunemication          |                                                  | AH                                   |
| Instance<br>password  | Пароль аутентификации                            | (Свободный текст)                    |
| SMTP server           | E-mail сервер, используемый для отправки         | IP-адрес (см. «Синтаксис IP-адреса») |
|                       | оповещений                                       | Доменное имя сервера                 |
| From mail             | Поле «Отправитель» в письме e-mail<br>оповещения | (E-mail адрес)                       |
| To mail               | Поле «Получатель» в письме e-mail<br>оповещения  | (E-mail адрес)                       |
| Apply                 | Применение и сохранение изменений                | _                                    |

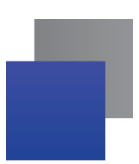

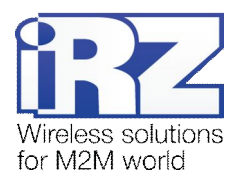

# 5.6. Страница Firewall

### Как открыть: Configuration $\rightarrow$ Firewall

Эта страница позволяет настроить межсетевой экран, являющийся важным компонентом роутера.

**Внимание!** Рекомендуется уделить особое внимание настройкам на этой странице. Указание некорректных настроек может нарушить работу всей сети или сделать ее уязвимой со стороны третьих лиц.

| <b>Таблица 5.9</b> Настройка | параметров | межсетевого экрана |
|------------------------------|------------|--------------------|
|------------------------------|------------|--------------------|

| Название                     | Описание                                                | Допустимое значение                                                                                     |
|------------------------------|---------------------------------------------------------|----------------------------------------------------------------------------------------------------|
| (Раскрываю-<br>щийся список) | Режим работы межсетевого экрана                         | Disable firewall (Отключить межсетевой<br>экран)                                                        |
|                              |                                                         | Allow specified, disable others (Разрешить<br>соединения, заданные правилами,<br>а остальные запретить) |
|                              |                                                         | Disable specified, allow others (Запретить<br>соединения, заданные правилами,<br>а остальные разрешить) |
| Туре                         | Тип источника трафика                                   | Single address (Один IP-адрес)                                                                          |
|                              |                                                         | 📕 Any address (Любой адрес)                                                                             |
|                              |                                                         | 🚽 Subnet (Подсеть)                                                                                      |
| IP Address                   | IP-адрес узла,<br>принимающего/отправляющего трафик     | см. «Синтаксис IP-адреса», см. «Синтаксис<br>IP-адреса сети»                                            |
| Net Mask                     | Маска сети, в которой находится принимающий трафик узел | см. «Синтаксис маски подсети»                                                                           |
| Protocol                     | Протокол, используемый для передачи                     | 📕 All (Все протоколы)                                                                                   |
|                              | пользовательского трафика                               | TCP                                                                                                    |
|                              |                                                         | UDP                                                                                                    |
|                              |                                                         |                                                                                                    |
| Port                         | Номер TCP или UDP-порта                                 | 1 - 65535                                                                                               |
| Apply                        | Применение и сохранение изменений                       | -                                                                                                    |

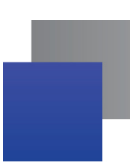

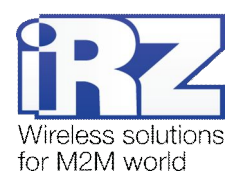

### 5.7. Страница SNMP

#### Как открыть: Configuration $\rightarrow$ SNMP

Эта страница позволяет настроить службу SNMP. SNMP используется для мониторинга подключенных к сети устройств, служб и узлов, состояние которых критично для вычислительного комплекса.

Версия службы SNMP, реализованная в роутерах, позволяет получать информацию о следующих показателях:

- System name ("IRZ-RUH-ROUTER");
- Snmpd uptime;
- Contact;
- Location;
- Total interfaces count;
- Interfaces info: names, states, RX/TX/discard/error counter values;
- System uptime.

#### Таблица 5.10 Настройка параметров службы SNMP

| Название       | Описание                                                        | Допустимое значение   |
|----------------|-----------------------------------------------------------------|-----------------------|
| Enable SNMP    | Использование SNMP                                              | 🗹 Check (Включено)    |
|                |                                                                 | 🔲 Uncheck (Выключено) |
| Require        | Включение аутентификации при                                    | 🗹 Check (Включено)    |
| authentication | подключении SNIVP-агента                                        | Uncheck (Выключено)   |
| Community      | Имя snmp-community                                              | public                |
| Description    | Описание или название                                           | (свободный текст)     |
| Contact        | Контакт ответственного сотрудника                               | (свободный текст)     |
| Location       | Местонахождение узла                                            | (свободный текст)     |
| Timeout        | Интервал обновления информации с<br>внутренних сенсоров системы | 1 — 86400 (минут)     |

### 5.8. Страница GRE

#### Как открыть: Configuration $\rightarrow$ GRE

Эта страница позволяет настроить создание GRE-туннелей. Технология GRE обеспечивает виртуальное соединение между собой нескольких узлов или целой сети устройств, независимо от их местоположения.

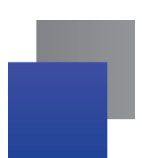

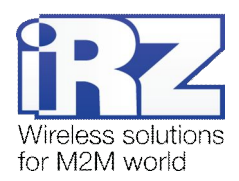

### Таблица 5.11 Настройка включения GRE-туннелей

| Название             | Описание                                                    | Допустимое значение    |
|----------------------|-------------------------------------------------------------|------------------------|
| Create               | Включение создания туннеля                                  | Check (Включено)       |
|                      |                                                             |                        |
| Description          | Название (краткое описание) туннеля                         | [Нередактируемое поле] |
| Remote IP<br>Address | IP-адрес оконечного устройства удаленной<br>стороны туннеля | [Нередактируемое поле] |
| Remote Subnet        | IP-адрес удаленной сети                                     | [Нередактируемое поле] |
| Ссылка<br>«[Edit]»   | Редактирование свойств туннеля                              | -                      |
| Apply                | Применение и сохранение изменений                           | -                      |

Чтобы перейти к настройке параметров GRE-туннеля, щелкните ссылку «[ Edit ]» напротив названия редактируемого туннеля.

### Таблица 5.12 Настройка параметров GRE-туннеля

| Название                         | Описание                                                              | Допустимое значение                      |
|----------------------------------|-----------------------------------------------------------------------|------------------------------------------|
| Create GRE<br>tunnel #[N]        | Включение создания туннеля №                                          | ✓ Check (Включено) □ Uncheck (Выключено) |
| Description                      | Краткое описание или название туннеля                                 | (Свободный текст)                        |
| Remote<br>External IP<br>Address | IP-адрес оконечного устройства удаленной<br>стороны туннеля           | см. «Синтаксис IP-адреса»                |
| Remote Subnet                    | IP-адрес удаленной сети                                               | см. «Синтаксис IP-адреса сети»           |
| Remote Subnet<br>Mask            | Маска удаленной сети                                                  | см. «Синтаксис маски подсети»            |
| Local Internal<br>IP Address     | Локальный IP-адрес виртуального<br>интерфейса туннеля                 | см. «Синтаксис IP-адреса»                |
| Remote Internal<br>IP Address    | IP-адрес виртуального интерфейса<br>удаленного узла                   | см. «Синтаксис IP-адреса»                |
| Tunnel Mask                      | Маска подсети между виртуальными интерфейсами узлов                   | см. «Синтаксис маски подсети»            |
| Tunnel MTU                       | Характеристика МТU в среде передачи<br>данных, созданной GRE-туннелем | 1 – 1440                                 |
| Apply                            | Применение и сохранение изменений                                     | -                                        |

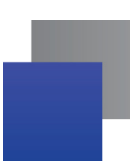

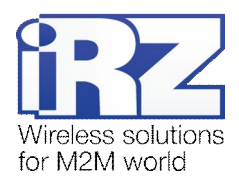

### 5.9. Страница OpenVPN Tunnel

#### Как открыть: Configuration $\rightarrow$ OpenVPN Tunnel

Эта страница позволяет настроить создание OpenVPN-туннелей. OpenVPN является одной из основных служб, определяющих функционал роутера iRZ. Служба OpenVPN многогранна, и ее настройка зависит от определенного применения, поэтому перед использованием OpenVPN рекомендуется внимательно ознакомиться с возможностями ее настройки.

**Примечание.** Для ознакомления с примерами конфигураций OpenVPN-туннелей, а также для получения инструкций по развертыванию решений на базе OpenVPN обратитесь к документу «Создание виртуальных сетей и туннелей средствами роутеров iRZ».

| Название                      | Описание                                                                                                    | Допустимое значение                                                                                                    |
|-------------------------------|----------------------------------------------------------------------------------------------------|----------------------------------------------------------------------------------------------------|
| Create<br>OpenVPN<br>tunnel   | Включение создания OpenVPN-туннеля                                                                                     | ✓ Check (Включено) □ Uncheck (Выключено)                                                                                                    |
| Take settings from            | Указание источника конфигурации                                                                                        | <ul> <li>Web interface (Web-интерфейс)</li> <li>Configuration file (Конфигурационный<br/>файл)</li> </ul>                                                                  |
| Protocol                      | Протокол, используемый службой OpenVPN                                                                                 | <ul> <li>UDP</li> <li>TCP Server</li> <li>TCP Client</li> </ul>                                                                                                    |
| UDP Port / TCP<br>Port        | Порт для подключения                                                                                                   | 1 - 65535                                                                                                    |
| Remote IP<br>Address          | IP-адрес или доменное имя удаленного узла<br>(сервера или оконечного узла туннеля)<br>OpenVPN                          | см. «Синтаксис IP-адреса»                                                                                                    |
| Remote Subnet                 | Адрес удаленной подсети                                                                                                | см. «Синтаксис IP-адреса сети»                                                                                                    |
| Remote Subnet<br>Mask         | Маска удаленной подсети                                                                                                | см. «Синтаксис маски подсети»                                                                                                    |
| Redirect<br>Gateway           | Направление всего исходящего IP-трафика<br>через OpenVPN-туннель (за исключением<br>служебного трафика самого OpenVPN) | <ul> <li>No (Отключить перенаправления IP-<br/>трафика через OpenVPN-туннель)</li> <li>Yes (Использовать перенаправления IP-<br/>трафика через OpenVPN-туннель)</li> </ul> |
| NAT Rules                     | Применения правил к таблице<br>преобразований сетевых адресов (NAT)                                                    | <ul> <li>Not applied (Не применять)</li> <li>Applied (Применить)</li> </ul>                                                                                                |
| Local Interface<br>IP Address | IP-адрес локального виртуального<br>интерфейса                                                                         | см. «Синтаксис IP-адреса»                                                                                                    |

Таблица 5.13 Настройка параметров OpenVPN-туннеля

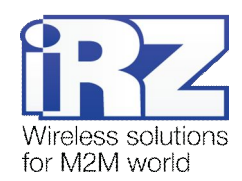

| Название                          | Описание                                                                      | Допустимое значение                                                            |
|-----------------------------------|-------------------------------------------------------------------------------|--------------------------------------------------------------------------------|
| Remote<br>Interface IP<br>Address | IP-адрес удаленного виртуального интерфейса                                   | см. «Синтаксис IP-адреса»                                                      |
| Authenticate<br>Mode              | Режим аутентификации                                                          | Tunnel: none (Туннель – без<br>аутентификации)                                 |
|                                   |                                                                               | Tunnel: pre-shared secret (Туннель – предустановленный ключ)                   |
|                                   |                                                                               | Tunnel: X.509 certificate (client) (Туннель<br>– клиентский сертификат X.509)  |
|                                   |                                                                               | Tunnel: X.509 certificate (server) (Туннель<br>– серверный сертификат X.509)   |
|                                   |                                                                               | Client: username / password (Клиент –<br>логин и пароль)                       |
|                                   |                                                                               | Client: X.509 certificate (Клиент –<br>сертификат X.509)                       |
| Ping Interval                     | Интервал времени проверки соединения                                          | 1 – 86400 (секунд)                                                             |
| Ping Timeout                      | Максимальное время ответа при проверке<br>соединения                          | 1 – 1000 (секунд)                                                              |
| Renegotiate                       | Интервал времени повторной авторизации (в секундах). Изменения вступат в силу | 0 – ∞                                                                          |
| Interval                          | только в случае совпадения значения опции на обеих сторонах туннеля           | 0 → выключить функцию<br>Максимальное значение не тестировалось                |
| Handshake                         | Время, в течение которого должно быть                                         | 0 – ∞                                                                          |
| Window                            | произведено согласование на уровне протокола TLS (в секундах)                 | Максимальное значение не тестировалось                                         |
| Inactivity                        | Период отсутствия активности, после которого ОреруРИ завершает работу (в      | 0 − ∞                                                                          |
| Timoodi                           | секундах)                                                                     | 0 → выключить функцию<br>Максимальное значение не тестировалось                |
| Max Fragment                      | Максимальный размер фрагмента пакета                                          | 0 – ∞                                                                          |
| Size                              | OpenVPN (в байтах)                                                            | Максимальное значение не тестировалось                                         |
| Compression                       | Компрессия (сжатие) данных                                                    | None (Отключить сжатие данных);<br>LZO                                         |
| Username                          | Имя пользователя                                                              |                                                                                |
| Password                          | Пароль                                                                        |                                                                                |
| Ping IP<br>Address                | Адрес, используемый для проверки<br>соединения                                | см. «Синтаксис IP-адреса сети»                                                 |
| Ping Interval                     | Интервал времени проверки соединения                                          | 1 – 86400 (минут)                                                              |
| Allow failures                    | Разрешенное число неудачных попыток при проверке соединения                   | 1 – 1000                                                                       |
| Pre-shared<br>Secret              | Секретная фраза / слово-ключ                                                  | Криптографическая информация в ASCII-<br>представлении (см. документ «Создание |

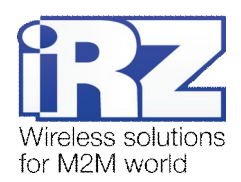

| Название              | Описание                                                   | Допустимое значение                                                              |
|-----------------------|------------------------------------------------------------|----------------------------------------------------------------------------------|
| CA Certificate        | Корневой сертификат                                        | виртуальных сетей и туннелей средствами<br>OpenVPN» из серии документов «Примеры |
| DH Parameters         | Параметры группы Diffie-Hellman                            | рабочих конфигураций роутера iRZ»)                                               |
| Local<br>Certificate  | Сертификат клиента OpenVPN                                 |                                                                                  |
| Local Private<br>Key  | Секретный ключ клиента OpenVPN                             |                                                                                  |
| Configuration<br>File | Текстовое поле, содержащее тело<br>конфигурационного файла | Конфигурационные директивы OpenVPN                                               |
| Apply                 | Применение и сохранение изменений                          | -                                                                                |

С ходом запуска, подключения и всей отладочной информацией можно ознакомиться на странице Status and log → OpenVPN Tunnel.

# 5.10. Страница OpenVPN Server

Как открыть: Configuration → OpenVPN Server

Роутеры iRZ поддерживают функцию сервера OpenVPN непосредственно на собственной платформе. Эта страница позволяет настроить на роутере сервер OpenVPN.

**Примечание.** Для ознакомления с примерами конфигураций OpenVPN-туннелей, а также для получения инструкций по развертыванию решений на базе OpenVPN обратитесь к документу «Создание виртуальных сетей и туннелей средствами роутеров iRZ».

| Название                | Описание                                        | Допустимое значение                                                                                 |  |
|-------------------------|-------------------------------------------------|----------------------------------------------------------------------------------------------------|--|
| Server Configura        | Server Configuration                            |                                                                                                    |  |
| Start OpenVPN<br>Server | Запуск сервера OpenVPN                          | ☑ Check (Включено)<br>□ Uncheck (Выключено)                                                         |  |
| Protocol                | Протокол, используемый службой OpenVPN          | <ul><li>■ UDP</li><li>■ TCP</li></ul>                                                               |  |
| Port                    | Порт для подключения к серверу                  | 1 – 65535                                                                                           |  |
| Server<br>Configuration | Поле, содержащее директивы конфигурации сервера | Криптографическая информация в ASCII-<br>представлении<br>(см. документ «Создание виртуальных сетей |  |
| CA Certificate          | Корневой сертфикат                              | и туннелей средствами OpenVPN» из серии                                                             |  |

Таблица 5.14 Настройка параметров сервера OpenVPN

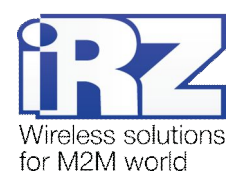

| Название             | Описание                                                          | Допустимое значение                                                                                                    |
|----------------------|-------------------------------------------------------------------|----------------------------------------------------------------------------------------------------|
| DH Parameters        | Параметры группы Diffie-Hellman                                   | документов «Примеры рабочих конфигураций роутера iRZ»)                                                                                          |
| Local<br>Certificate | Сертификат клиента OpenVPN                                        |                                                                                                    |
| Local Private<br>Key | Секретный ключ клиента OpenVPN                                    |                                                                                                    |
| Client Configura     | tion                                                              |                                                                                                    |
| Description          | Описание / название конфигурации                                  | (Свободный текст)                                                                                                    |
| Client Name          | Имя клиента                                                       | см. документ «Создание виртуальных сетей<br>и туннелей средствами OpenVPN» из серии<br>документов «Примеры рабочих<br>конфигураций роутера iRZ» |
| Ссылка<br>«[ Edit ]» | Открытие страницы редактирования конфигурации, отсылаемой клиенту | -                                                                                                    |
| Apply                | Применение и сохранение изменений                                 | -                                                                                                    |

С ходом запуска, подключения и всей отладочной информацией можно ознакомиться на странице Status and  $\log \rightarrow OpenVPN$  Server.

# 5.11. Страница IPSec

Как открыть: Configuration  $\rightarrow$  IPSec

Эта страница содержит параметры для настройки IPSec.

**Примечание.** В связи со сложностью настройки IPSec рекомендуется уделить этому процессу особое внимание. Даже небольшое несовпадение параметров узлов может привести к ошибке при создании IPSec-туннеля.

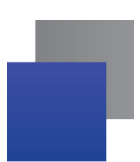

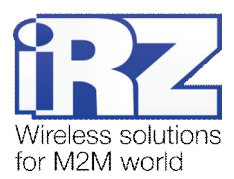

Для быстрого включения и выключения IPSec-туннелей можно использовать таблицу управления. Чтобы открыть таблицу управления, щелкните ссылку «IPSec» в панели навигации. Для создания туннеля требуется выполнить следующие действия:

- 1. выберите «yes»в колонке «Create» напротив названия туннеля;
- 2. нажмите кнопку «Apply» (при этом настройки будут сохранены).

| # Cr  | ate Description  | Remote IP Address | Remote Subnet | Remote Net    |
|-------|------------------|-------------------|---------------|---------------|
| 1. ye | fice-ruh-pub-dyn | 217.X.147.X       | 192.168.3.0   | 255.255.255.0 |
| 2. no |                  |                   |               |               |
| 2 50  |                  |                   |               |               |

Рис. 5.1 Создание IPSec-туннеля

Для того чтобы задать параметры IPSec-туннеля, необходимо щелкнуть ссылку «[Edit]» напротив требуемого туннеля.

| блица 5.15 Настройка параметров IPSec-туннеля |
|-----------------------------------------------|
|-----------------------------------------------|

| Название                    | Описание                                                                                     | Допустимое значение                      |
|-----------------------------|----------------------------------------------------------------------------------------------|------------------------------------------|
| Create IPsec<br>tunnel #[N] | Включение создания IPSec-туннеля #[N]                                                        | ✓ Check (Включено) □ Uncheck (Выключено) |
| Description                 | Описание или название туннеля                                                                | (Свободный текст)                        |
| Remote IP<br>Address        | IP-адрес удаленного оконечного узла                                                          | см. «Синтаксис IP-адреса»                |
| Remote ID                   | Идентификатор удаленного узла                                                                | (Свободный текст)                        |
| Remote Subnet               | IP-адрес удаленной подсети или узла,<br>доступ к которым будет предоставлен<br>туннелем      | см. «Синтаксис IP-адреса сети»           |
| Remote Subnet<br>Mask       | Маска удаленной сети или узла, доступ к<br>которым будет предоставлен туннелем               | см. «Синтаксис маски подсети»            |
| Local ID                    | Собственный идентификатор                                                                    | (Свободное слово)                        |
| Local Subnet                | IP-адрес локальной подсети, доступ к<br>которой будет предоставлен роутером<br>через туннель | см. «Синтаксис IP-адреса сети»           |
| Local Subnet<br>Mask        | Маска локальной подсети, доступ к которой<br>будет предоставлен роутером через<br>туннель    | см. «Синтаксис маски подсети»            |
| Key Lifetime                | Время жизни ключа                                                                            | 1 – 86400 (секунд)                       |
| IKE Lifetime                | Время жизни ІКЕ                                                                              | 1 – 86400 (секунд)                       |
| Rekey Margin                | Время между сессиями обмена ключами                                                          | 1 – 1000 (секунд)                        |
| Rekey Fuzz                  | Энтропия нового ключа по отношении к<br>старому                                              | 0 – 100 (процентов)                      |

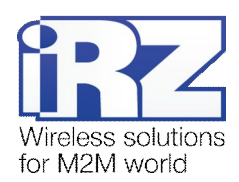

| Название             | Описание                         | Допустимое значение                         |
|----------------------|----------------------------------|---------------------------------------------|
| NAT Traversal        | Использование NAT Traversal      | Disabled (Не использовать NAT<br>Traversal) |
|                      |                                  | 🖝 Enabled (Использовать NAT Traversal)      |
| Aggressive           | Агрессивный режим синхронизации  | Disabled (Отключить)                        |
| Mode                 | протокола                        | 🚽 Enabled (Включить)                        |
| Authenticate<br>Mode | Режим аутентификации             | Pre-shared key (Предустановленный ключ)     |
|                      |                                  | 🖝 X.509 certificate (Сертификат X.509)      |
| Verify               | Проверка подлинности сертификата | 📕 Disabled (Отключить)                      |
| Certificate          |                                  | 🚽 Enabled (Включить)                        |
| Pre-shared Key       | Секретное слово или пароль       | (свободный текст)                           |
| Phase I              |                                  | ·                                           |
| Encryption           | Алгоритм шифрования              | JDES                                        |
| Algorythm            |                                  | DES                                         |
|                      |                                  | BLOWFISH                                    |
|                      |                                  | AES                                         |
| Hash Algorythm       | Алгоритм хеширования             | SHA1                                        |
|                      |                                  | SHA256                                      |
|                      |                                  | <b>F</b> SHA384                             |
|                      |                                  | <b>MD5</b>                                  |
| DH Group             | Группа Diffie-Hellman            | DH Group 1 (768 bits)                       |
|                      |                                  | DH Group 2 (1024 bits)                      |
|                      |                                  | DH Group 5 (1536 bits)                      |
|                      |                                  | DH Group 14 (2048 bits)                     |
|                      |                                  | DH Group 15 (3072 bits)                     |
|                      |                                  | DH Group 16 (4096 bits)                     |
|                      |                                  | DH Group 17 (6144 bits)                     |
|                      |                                  | DH Group 18 (8192 bits)                     |
| Phase II             |                                  |                                             |
| Encryption           | Алгоритм шифрования              | JDES                                        |
| Algorythm            |                                  | DES                                         |
|                      |                                  | BLOWFISH                                    |
|                      |                                  | <b>R</b> C5                                 |
|                      |                                  | I AES                                       |
| Authentication       | Алгоритм аутентификации          | HMAC-SHA1                                   |
| Algorythm            |                                  | HMAC-SHA256                                 |
|                      |                                  | HMAC-SHA384                                 |
|                      |                                  | / DES                                       |
|                      |                                  | JDES                                        |
|                      |                                  | HMAC-MD5                                    |

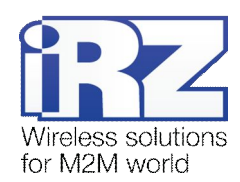

| Название                 | Описание                                               | Допустимое значение                                                                                                    |
|--------------------------|--------------------------------------------------------|----------------------------------------------------------------------------------------------------|
| PFS Group                | Группа «Perfect Forward Secrecy»                       | <ul> <li>None (Не использовать)</li> <li>PFS Group 1 (768 bits)</li> <li>PFS Group 2 (1024 bits)</li> <li>PFS Group 5 (1536 bits)</li> <li>PFS Group 14 (2048 bits)</li> <li>PFS Group 15 (3072 bits)</li> <li>PFS Group 16 (4096 bits)</li> <li>PFS Group 17 (6144 bits)</li> <li>PFS Group 18 (8192 bits)</li> </ul> |
| Identifier verific       | ation                                                  |                                                                                                    |
| Verify Identifier        | Проверка идентификаторов узлов при<br>создании туннеля | <ul><li>On (Включить)</li><li>Off (Отключить)</li></ul>                                                                                                    |
| My Identifier<br>Type    | Тип идентификатора роутера                             | <ul> <li>None (Не использовать идентификатор)</li> <li>Address</li> <li>User FQDN</li> <li>ASN1DN</li> <li>FQDN</li> </ul>                                                                                                    |
| My Identifier            | Идентификатор роутера                                  | (Свободный текст)                                                                                                    |
| Peers Identifier<br>Type | Тип идентификатора удаленного узла                     | <ul> <li>None(Не использовать идентификатор)</li> <li>Address</li> <li>User FQDN</li> <li>ASN1DN</li> <li>FQDN</li> </ul>                                                                                                    |
| Ping Test IP             | IP-адрес для автозапуска туннеля и проверки связи      | см. «Синтаксис IP-адреса»                                                                                                    |
| Ping Test<br>Interval    | Интервал времени проверки связи                        | 1 — 86400 (минут)                                                                                                    |
| CA Certificate           | Корневой сертификат                                    | Криптографическая информация в ASCII-                                                                                                    |
| Remote<br>Certificate    | Сертификат удаленного узла                             | передаваемых данных средствами IPSec»<br>из серии документов «Примеры рабочих<br>конфигураций роутера iRZ»)                                                                                                    |
| Local<br>Certificate     | Собственный сертификат                                 |                                                                                                    |
| Local Private<br>Key     | Собственный секретный ключ                             |                                                                                                    |
| Local<br>Passphrase      | Собственное секретное слово или пароль                 | Общее секретное слово или ключ                                                                                                    |
| Apply                    | Применение и сохранение изменений                      | -                                                                                                    |

С ходом запуска, подключения и всей отладочной информацией можно ознакомиться на странице Status and log  $\rightarrow$  IPSec.

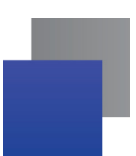

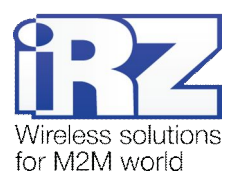

Внимание! Часть отладочной информации может быть зафиксирована модулем ядра, в таком случае он будет отображаться в системном журнале (Status and log → Systemlog).

# 5.12. Страница L2TP

Как открыть: Configuration  $\rightarrow$  L2TP

Эта страница позволяет настроить режим работы службы L2TP.

### Таблица 5.16 Настройка параметров L2TP-туннеля

| Название                       | Описание                                                     | Допустимое значение                      |
|--------------------------------|--------------------------------------------------------------|------------------------------------------|
| L2TP enable                    | Включение сервиса L2TP                                       | ✓ Check (Включено) □ Uncheck (Выключено) |
| L2TP mode                      | Режим работы                                                 | <ul><li>Client</li><li>Server</li></ul>  |
| Server IP                      | Адрес сервера (в режиме клиента)                             | См Синтаксис IP-адреса                   |
| Client Start IP<br>Address     | Начало диапазона клиентских адресов (в<br>режиме сервера)    | См Синтаксис IP-адреса                   |
| Client End IP<br>Address       | Конец диапазона клиентских адресов (в<br>режиме сервера)     | См Синтаксис IP-адреса                   |
| UDP Port                       | Порт для приёма/передачи данных                              | 1 — 65535                                |
| Redial Timeout (sec)           | Задержка между подключениями<br>(секунды) (в режиме клиента) | 1— 32768                                 |
| Default route                  | Использовать как маршрут по умолчанию                        | ✓ Check (Включено) □ Uncheck (Выключено) |
| Username                       | Имя пользователя                                             | (Свободный текст)                        |
| Password                       | Пароль                                                       | (Свободный текст)                        |
| Local Interface IP<br>Address  | Локальный адрес туннеля                                      | См Синтаксис IP-адреса                   |
| Remote Interface IP<br>Address | Удалённый адрес туннеля                                      | См Синтаксис IP-адреса                   |
| Remote Subnet                  | Адрес удалённой сети                                         | См Синтаксис IP-адреса                   |
| Remote Subnet<br>Mask          | Маска удалённой сети                                         | См Синтаксис IP-адреса                   |
| Apply                          | Применение и сохранение изменений                            | -                                        |

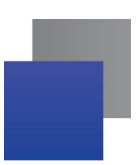

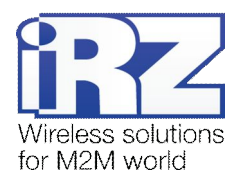

# 5.13. Страница Serial Port

## Как открыть: Configuration → Serial Port

Эта страница позволяет настроить последовательные СОМ-интерфейсы (RS-232).

### Таблица 5.17 Настройка параметров СОМ-портов

| Название                | Описание                                                                              | Допустимое значение                                                                                                    |
|-------------------------|---------------------------------------------------------------------------------------|----------------------------------------------------------------------------------------------------|
| Serial Port             | <u>.</u>                                                                              |                                                                                                    |
| Serial Port<br>Mode     | Режим перенаправления данных с<br>последовательного порта                             | <ul> <li>None (Не использовать перенаправление)</li> <li>Tunnel Server</li> <li>Tunnel Client</li> </ul>                                     |
| Interface               | Тип интерфейса, используемого последовательным портом                                 | <ul><li>RS-232</li><li>USB-COM</li></ul>                                                                                                    |
| TCP/UDP Port            | Порт для подключения программы опроса                                                 | 1 – 65535                                                                                                    |
| Server IP               | IP-адрес сервера TCP<br>(Serial Port mode = Tunnel Client)                            | см. «Синтаксис IP-адреса»                                                                                                    |
| Baudrate                | Скорость передачи данных, бит/с                                                       | <ul> <li>300</li> <li>1200</li> <li>2400</li> <li>4800</li> <li>9600</li> <li>19200</li> <li>38400</li> <li>57600</li> <li>115200</li> </ul> |
| Data Bits               | Количество бит данных                                                                 | <ul><li>7 bits</li><li>8 bits</li></ul>                                                                                                    |
| Parity Check            | Контроль четности                                                                     | <ul> <li>None (Отключить контроль четности)</li> <li>Even (Четный)</li> <li>Odd (Нечетный)</li> </ul>                                        |
| Stop Bits               | Количество стоповых битов                                                             | <ul><li>1 bit</li><li>2 bits</li></ul>                                                                                                    |
| Timeout                 | Закрытие СОМ-порта после указанного периода времени при отсутствии активности, секунд | 0 – 86400                                                                                                    |
| Accumulator<br>interval | Интервал ожидания данных перед<br>отправкой (мс)                                      | 0 - 65535                                                                                                    |
| Accumulator<br>attempts | Количество ожиданий перед принудительной отправкой                                    | 0 - 65535                                                                                                    |
| Reconnect delay         | Задержка перед подключением (секунды)                                                 | 0 - 65535                                                                                                    |

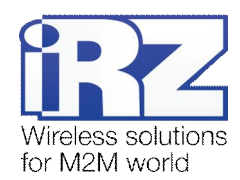

| Название             | Описание                                                            | Допустимое значение                                                       |
|----------------------|---------------------------------------------------------------------|---------------------------------------------------------------------------|
| Banner               | Идентификатор, посылаемый после<br>установки соединения             | (Свободный текст)                                                         |
| Dry Contact Che      | eck                                                                 |                                                                           |
| Dry Contact<br>Check | Включение проверки «сухого контакта» на<br>указанном интерфейсе     | <ul> <li>Disabled (Отключить)</li> <li>USB-COM</li> <li>RS-232</li> </ul> |
| Polling interval     | Интервал проверки контакта (в секундах)                             | 1 – более 4 млрд.                                                         |
| Phone numbers        | Телефонный номер для оповещения по<br>SMS                           | (Например: +38112223333)                                                  |
| Open message         | Текст сообщения, отправляемого при<br>разрыве «сухого контакта»     | (Свободный текст)                                                         |
| Close message        | Текст сообщения, отправляемого при восстановлении «сухого контакта» | (Свободный текст)                                                         |
| Apply                | Применение и сохранение изменений                                   | -                                                                         |

Для поля Banner допускается использовать специальные символы возврата каретки (\r), переноса строки (\n) и шестнадцатеричные значения (\0x20).

# 5.14. Страница DynDNS

|--|

Роутер поддерживает сервис DynDNS от различных поставщиков, часть из которых предоставляют свои услуги на платной основе. Кроме того, возможна организация собственного аналогичного сервиса на платформе программного обеспечения BIND.

| Название                | Описание                     | Допустимое значение                                                                                                 |
|-------------------------|------------------------------|----------------------------------------------------------------------------------------------------|
| Enable<br>DynDNS client | Использования клиента DynDNS | ✓ Check (Включено) □ Uncheck (Выключено)                                                                            |
| Service<br>Provider     | Провайдер сервиса DynDNS     | <ul> <li>dyndns.com</li> <li>no-ip.com</li> <li>freedns.afraid.org</li> <li>zoneedit.com</li> <li>Custom</li> </ul> |
| Hostname                | Арендованное доменное имя    | (Свободный текст)                                                                                                   |

### Таблица 5.18 Настройка параметров DynDNS-клиента

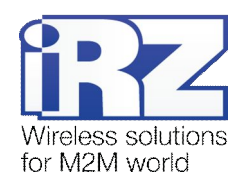

| Название        | Описание                                             | Допустимое значение                                                            |
|-----------------|------------------------------------------------------|--------------------------------------------------------------------------------|
| Username        | Имя пользователя                                     | (Свободный текст)                                                              |
| Password        | Пароль                                               | (Свободный текст)                                                              |
| Custom Server   | Адрес собственного сервера                           | <ul> <li>Доменное имя</li> <li>IP-адрес (см. «Синтаксис IP-адреса»)</li> </ul> |
| Custom URL      | URL-адрес на собственном сервере                     | (Свободный текст)                                                              |
| Update interval | Период времени обновления информации<br>об IP-адресе | 0 – 864000 (секунд)                                                            |
| Apply           | Применение и сохранение изменений                    | -                                                                              |

С ходом запуска клиента DynDNS, подключения и всей отладочной информацией можно ознакомиться на странице Status and log → DynDNS.

# 5.15. Страница NTP

Как открыть: Configuration  $\rightarrow$  NTP

Эта страница позволяет настроить синхронизацию внутренних часов роутера iRZ с мировыми серверами времени (NTP-серверами).

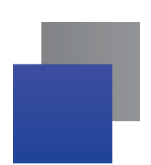

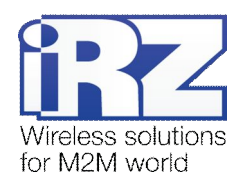

| Название                                                    | Описание                                            | Допустимое значение                                                            |
|-------------------------------------------------------------|-----------------------------------------------------|--------------------------------------------------------------------------------|
| Synchronize<br>clock with NTP<br>server on first<br>connect | Синхронизация с NTP-сервером при первом подключении | ✓ Check (Включено) □ Uncheck (Выключено)                                       |
| Enable clock<br>synchronization<br>with NTP                 | Синхронизация с NTP-сервером                        | ☑ Check (Включено) □ Uncheck (Выключено)                                       |
| Allow to use as<br>NTP server                               | Использование роутера в качестве NTP-<br>сервера    | Check (Включено)                                                               |
| Primary NTP<br>Server Address                               | Имя или IP-адрес основного NTP-сервера              | <ul> <li>Доменное имя</li> <li>IP-адрес (см. «Синтаксис IP-адреса»)</li> </ul> |
| Secondary NTP<br>Server Address                             | Имя или IP-адрес вторичного NTP-сервера             | <ul> <li>Доменное имя</li> <li>IP-адрес (см. «Синтаксис IP-адреса»)</li> </ul> |
| Local time zone                                             | Локальный часовой пояс                              | GMT -12GMT +14                                                                 |
| Apply                                                       | Применение и сохранение изменений                   | -                                                                              |

#### Таблица 5.19 Настройка параметров NTP-клиента

### 5.16. Страница SMS

#### Как открыть: Configuration $\rightarrow$ SMS

Эта страница позволяет настроить отправку уведомительных SMS-сообщений. Такие SMS-сообщения могут быть отправлены при следующих событиях:

- Power up (включение питания);
- GPRS-connect (подсоединение к сети Интернет);
- GPRS-disconnect (отсоединение от сети Интернет);
- USB-Ethernet connect (подключение адаптера USB-LAN);
- USB-Ethernet disconnect (отключение адаптера USB-LAN).

Для того чтобы включить отправку SMS-сообщения при определенном событии, необходимо установить флажок напротив интересующего события и указать не более двух номеров телефона, на которые будут приходить уведомления (Phone number 1 и Phone number 2).

Чтобы было легче опознать отправителя SMS-сообщения, можно указать в поле UnitID имя роутера. Тогда в исходящих SMS-сообщениях устройства будет содержаться его имя.

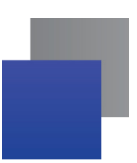

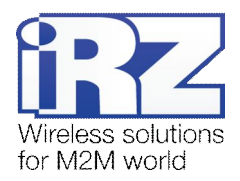

# 5.17. Страница Daily Reboot

#### Как открыть: Configuration $\rightarrow$ Daily Reboot

Эта страница позволяет настроить регулярную перезагрузку роутера iRZ в заданное время.

Для того чтобы включить данную функцию, необходимо установить флажок для опции «Reboot daily at given time» (Перезагружать ежедневно в заданное время). Время перезагрузки задается в формате: **ЧАС : МИНУТА.** Для сохранения внесенные изменения необходимо нажать кнопку «Apply».

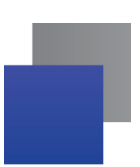

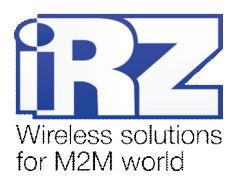

# 6. Web-интерфейс. Раздел «Status and log»

Страницы данного раздела предназначены для мониторинга и анализа работы устройства, а также его служб. Роутер предоставляет такую информацию на страницах Internet, LAN, DHCP, Iptables, OpenVPN Tunnel, OpenVPN Server, IPsec, DynDNS, System Log. Протоколирование отдельных служб представлено в интуитивно понятном виде, поэтому подробно не описывается. В качестве примера рассматривается наиболее сложная страница «Internet».

### 6.1. Страница Internet

#### Как открыть: Status and log $\rightarrow$ Internet

На этой странице отображается следующая информация о статусе интернет-соединения.

| Название           | Описание                                   |
|--------------------|--------------------------------------------|
| Current SIM card   | Номер SIM-карты                            |
| Signal Quality     | Уровень GSM-сигнала dBm (CSQ)              |
| Connection type    | Тип GSM-соединения                         |
| Connection state   | Состояние подключения к сети Интернет      |
| Connection time    | Время (длительность) подключения           |
| Upload speed       | Исходящая скорость передачи данных         |
| Download speed     | Нисходящая скорость передачи данных        |
| Totally uploaded   | Суммарный объем отправленных данных        |
| Totally downloaded | Суммарный объем полученных данных          |
| IP Address         | IP-адрес: адрес (тип - внешний/внутренний) |

Таблица 6.1 Описание показателей страницы «Internet»

```
Current SIM card: 1
Current operator: Megafon
Signal Quality: -74 dBm (19)
Connection type: HSDPA
Connection state: established
Connection time: 2 minutes, 4 sec
Upload speed: 2,268 KiB/sec
Download speed: 0 bytes/sec
Totally uploaded: 99 KiB 768 bytes
Totally downloaded: 1 KiB 120 bytes
IP Address: 85.26.210.128 (Public)
```

Рис. 6.1 Пример содержания страницы «Internet» в разделе «Status and log»

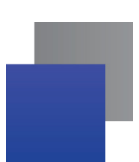

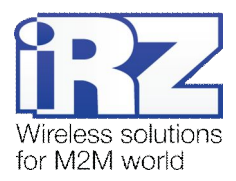

# 7. Web-интерфейс. Раздел «Administration»

На страницах данного раздела настраивается администрирование, в том числе логин и пароль доступа к настройкам роутера.

# 7.1. Страница Change Password

Как открыть: Administration  $\rightarrow$  Change Password

**Внимание!** В связи с тем, что в данном разделе рассматривается предоставление доступа к устройству, рекомендуется уделить ему особое внимание.

Эта страница позволяет настроить доступ к системе (задать имя пользователя и пароль).

| Название             | Описание                                         | Допустимое значение |
|----------------------|--------------------------------------------------|---------------------|
| Current root<br>name | Текущий логин суперпользователя                  | [неизменяемое поле] |
| New root name        | Новый логин суперпользователя                    | (Свободный текст)   |
| Old password         | Старый пароль супепользователя                   | (Свободный текст)   |
| New password         | Новый пароль суперпользователя                   | (Свободный текст)   |
| Confirm<br>password  | Подтверждение нового пароля<br>суперпользователя | (Свободный текст)   |
| Apply                | Применение и сохранение изменений                | -                   |

Таблица 7.1 Настройка параметров доступа к роутеру

# 7.2. Страница Backup/Restore

Как открыть: Administration → Backup/Restore

Эта страница позволяет сохранять и восстанавливать текущую конфигурацию роутера. Для того чтобы сохранить текущую конфигурацию устройства, необходимо нажать кнопку «Backup» (Резервная копия), расположенную после текста «Backup configuration» (Настройка резервной копии).

Для восстановления ранее сохраненной конфигурации устройства необходимо выполнить следующие действия:

1. нажмите кнопку «Обзор», расположенную после надписи «Restore configuration» (Восстановление конфигурации из резервной копии);

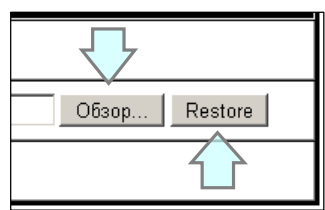

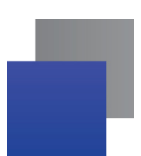

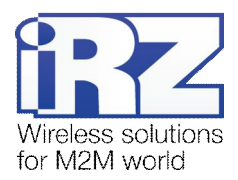

- 2. выберите сохраненный ранее файл с расширением «.BIN» и нажмите кнопку «Открыть» в диалоге выбора файла;
- 3. нажмите кнопку «Restore» (Восстановление) для загрузки резервной копии конфигурации.

После загрузки конфигурации появится сообщение со словами «Settings restored, rebooting...». После сохранения настроек роутер перезагрузится с новыми настройками.

Если необходимо сохранять и восстанавливать конфигурацию при помощи USB-накопителя, то следует обратиться к документу «Руководство по настройке роутера iRZ с помощью USB-накопителя».

### 7.3. Страница Set Real Time Clock

Как открыть: Administration  $\rightarrow$  Set Real Time Clock

Эта страница позволяет установить системное время. Возможно как получение информации о текущем времени от NTP-сервера, так и настройка времени вручную.

Для того чтобы использовать NTP-сервер, необходимо установить флажок для опции «NTP Server Address» и указать IP-адрес или доменное имя NTP-сервера.

Для установки системного времени вручную следует нажать на переключатель слева от надписи «Enter manually» и ввести дату и время в формате: **ГОД : МЕСЯЦ : ДЕНЬ, ЧАС : МИНУТА : СЕКУНДА.** Для применения и сохранения изменений нажмите кнопку «Apply».

# 7.4. Страница Remote access

Как открыть: Administration  $\rightarrow$  Remote access

**Внимание!** В связи с тем, что в данном разделе рассматривается предоставление доступа к устройству, рекомендуется уделить ему особое внимание.

Эта страница позволяет настроить удаленный доступ к устройству. Описание параметров приведено в разделе «Настройка доступа к устройству».

### 7.5. Страница Unit name

Как открыть: Administration  $\rightarrow$  Unit name

Данная страница позволяет задать идентификатор устройства и имя узла.

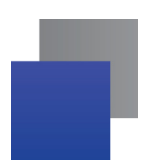

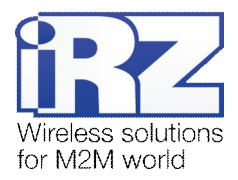

Доступны следующие варианты идентификатора:

- Unit name disabled идентификатор устройства не используется;
- Take unit name from OpenVPN certificate брать идентификатор из сертификата OpenVPN;
- Take unit name from SNMP description брать идентификатор из описания SNMP;
- Enter unit name below ввести идентификатор вручную в поле ниже.

Доступны следующие варианты имени узла:

- Default host name заводское имя узла;
- Take host name from OpenVPN certificate брать имя узла из сертификата OpenVPN;
- Take host name from SNMP description брать имя узла из описания SNMP;
- Enter host name below ввести имя узла вручную в поле ниже.

Для применения настроек нажмите кнопку Set unit name.

# 7.6. Страница Ping Test

#### Как открыть: Administration $\rightarrow$ Ping Test

Эта страница позволяет проверить доступность узла, находящегося в сети Интернет, локальной сети роутера или в подсети, доступной за OpenVPN/GRE/IPSec-туннелем. Для того чтобы проверить связь, необходимо ввести IP-адрес или доменное имя проверяемого узла в текстовое поле, находящееся после надписи «Ping Address/URL» и нажать кнопку «Ping».

Дополнительные опции «Count» и «Packet size» позволяют указать количество отправленных пакетов и их размер соответственно.

# 7.7. Страница System Log

#### Как открыть: Administration → System Log

Эта страница позволяет установить место сохранения системного журнала. Доступные опции:

- Log locally only (Сохранять локально);
- Log via network only (Сохранять только на сервер Syslog);
- 📕 Log locally and via network (Сохранять локально и дублировать сообщения на сервер Syslog).

В режимах «Log via network only» и «Log locally and via network» требуется указать IP-адрес сервера Syslog и порт UDP, куда будут отправлены системные сообщения.

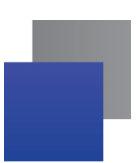

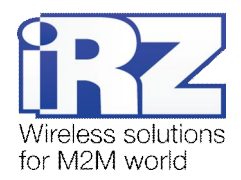

### 7.8. Страница Startup Script

#### Как открыть: Administration $\rightarrow$ Startup Script

Эта страница позволяет указать набор системных команд, которые будут выполняться роутером после каждой загрузки его операционной системы. Startup Script интерпретируется программой sh, встроенной в каждую UNIX-native систему, как если бы это был shell-скрипт. Для получения более подробной информации о вариантах использования функции обратитесь к документам из серии «Примеры конфигурации».

### 7.9. Страница IP-Up Script

Как открыть: Administration  $\rightarrow$  IP-UP Script

Эта страница позволяет указать набор системных команд, выполняемых после создания 3G/GPRSсоединения. Функция аналогична Startup Script.

### 7.10. Страница IP-Down Script

Как открыть: Administration  $\rightarrow$  IP-Down Script

Эта страница позволяет указать набор системных команд, выполняемых после разрыва 3G/GPRSсоединения. Функция аналогична Startup Script.

### 7.11. Страница User Crontab

Как открыть: Administration  $\rightarrow$  User Crontab

Страница предназначена для добавления пользовательских задач в системный планировщик cron. Для включения данной функции установите галочку «Enable user crontab», впишите правило в текстовое поле и нажмите кнопку Save crontab.

Правило выглядит следующим образом: MM HH DoM DoW Command

```
где:
MM — минуты (0-59);
HH — часы (0-23);
DoM — день месяца (1-31);
MON — месяц (1-12);
```

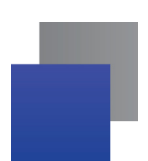

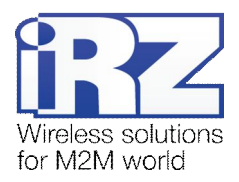

DoW — день недели (0-7, где 0, 7 — воскресенье, 1 — понедельник и т. д.); Command — команды оболочки или имя скрипта для запуска

Во всех полях, кроме команды, допускается использовать символ звёздочка (\*) для обозначения любого значения.

Примеры: 0 1 \* \* 0 reboot Перезагрузка в 01:00 в воскресенье.

\* \* \* \* \* pi ng 192.168.1.100 Пинговать адрес 192.168.1.100 каждую минуту.

# 7.12. Страница Upload File

Как открыть: Administration  $\rightarrow$  Upload File

Данная страница позволяет загружать файлы на роутер, удалять их и устанавливать атрибут исполняемости для скриптов.

Для загрузки файла нажмите кнопку Обзор, выберите файл и нажмите кнопку Upload.

Для удаления файла нажмите ссылку **delete** рядом с его именем.

Для установки/снятия атрибута исполняемости нажмите на ссылку change exec рядом с именем файла.

### 7.13. Страница Send SMS

Как открыть: Administration  $\rightarrow$  Send SMS

Эта страница позволяет отправить SMS-сообщение на номер, указанный в текстовом поле после надписи «Phone Number +». Текст сообщения вводится в текстовое поле после надписи «Message Text». Для отправки сообщения необходимо нажать кнопку «Send».

### 7.14. Страница Disable PIN

Как открыть: Administration  $\rightarrow$  Disable PIN

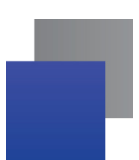

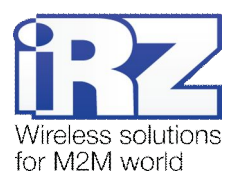

Эта страница позволяет отключить PIN-код, в случае если на SIM-карте включена его проверка. Для выбора SIM-карты используйте раскрывающийся список, расположенный после надписи «SIM card». PIN-код вводится в текстовое поле после надписи «SIM PIN». Для отмены запроса PIN-кода необходимо нажать кнопку «Disable PIN on selected SIM card» (отключить PIN-код для выбранной SIM-карты).

# 7.15. Страница Send Report

#### Как открыть: Administration → Send Report

Эта страница предназначена для передачи отладочной информации в отдел технической поддержки группы компаний «Радиофид».

Нажмите кнопку Generate report чтобы собрать информацию об устройстве. Нажмите кнопку Save report чтобы сохранить отчёт на компьютере. Для удаления собранной информации с роутера нажмите кнопку Remove report.

### 7.16. Страница Update Firmware

Как открыть: Administration  $\rightarrow$  Update Firmware

Эта страница позволяет:

- 📕 узнать тип релиза текущей версии программного обеспечения роутера;
- 📕 узнать дату сборки и текущую версию программного обеспечения роутера, версию ядра Linux;
- 🚽 обновить программное обеспечение роутера.

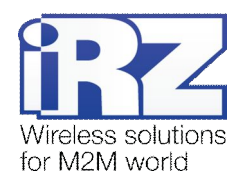

### Внимание!

- Перед обновлением прошивки рекомендуется сохранить резервную копию конфигурации устройства. Создание резервной копии конфигурации роутера описано в разделе «Страница Backup/Restore».
- Перед прошивкой устройства убедитесь, что файл прошивки предназначен именно для Вашей модели роутера.
- Убедитесь в надежности сети питания, к которой подключен роутер. Рекомендуется использовать источник бесперебойного питания (ИБП) для непрерывной подачи питания на роутер во время обновления его прошивки.
- При прошивке роутера необходимо точно следовать инструкциям.

Описание текущей версии программного обеспечения роутера:

- Router model модель роутера;
- Firmware version версия ПО. Состоит из номера версии и модификации. В большинстве случаев модификация будет master;
- Build date дата и время создания ПО;
- Commit hash хэш последнего коммита в системе управления версиями;
- 📕 Kernel version имя, версия, дата сборки и архитектура ядра Linux

Внимание! Перед внедрением роутера рекомендуется убедиться, что для прошивки указан тип «master».

### 7.17. Страница Reboot

#### Как открыть: Administration $\rightarrow$ Reboot

Эта страница позволяет:

- вернуться к заводским настройкам;
- 📕 выполнить ручную перезагрузку устройства.

Для того чтобы вернуться к заводским настройкам, необходимо установить флажок для опции «Reset configuration to defaults» и затем нажать кнопку «Reboot» (Перезагрузка). Для простой перезагрузки устройства достаточно нажать кнопку «Reboot».

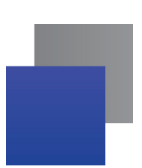

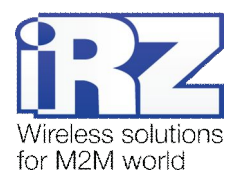

# 8. Настройка доступа к устройству

Настроить доступ к роутеру можно как через Web-интерфейс, так и через локальную сеть с помощью сервисов SSH и Telnet. Для того чтобы изменить параметры доступа через локальную сеть, необходимо выполнить следующие действия:

- **1.** в web-интерфейсе роутера открыть раздел «Administration»  $\rightarrow$  «Remote access»;
- 2. разрешить требуемый сервис, установив флажок 🗹 для опций:
  - Enable SSH on port;
  - Enable Telnet on port.

### 8.1. Настройка удаленного доступа

По умолчанию доступ к устройству через Интернет запрещен встроенным межсетевым экраном IPTables. Для того чтобы разрешить доступ, требуется выполнить следующие действия:

- **1.** в web-интерфейсе роутера откройте раздел «Administration»  $\rightarrow$  «Remote access»;
- 2. установите флажок 🗹 напротив сетевого сервиса, через который требуется получить удаленный доступ:
  - Enable WAN access to HTTP on port;
  - Enable WAN access to SSH on port;
  - Enable WAN access to Telnet on port;
  - Enable WAN access to SNMP on port;
- **3.** в поле после названия сервиса укажите номер сетевого порта, который будет использоваться для удаленного доступа;
- 4. сохраните настройки, нажав кнопку «Save».

| ge Password    |                                          | HTTP   |
|----------------|------------------------------------------|--------|
| p/Restore      | Enable WAN access to HTTP, on port 8080  |        |
| eal Time Clock |                                          | ссц    |
| te access      | Enable SSH on port 22                    | 5511   |
| ame            | Finable WAN access to SSH, on port 2222  |        |
| est            |                                          | Telnet |
| m Log          | Enable Telpet on port 23                 | Tonioc |
| ip Script      |                                          |        |
| Script         | Enable WAN access to Teinet on port 2323 |        |
| wn Script      |                                          | SNMP   |
| SMS            | Enable WAN access to SNMP on port 9025   |        |
| e PIN          | Save                                     |        |
| Report         |                                          |        |

Рис. 8.1 Пример организации доступа. Открыт доступ к сервисам:

НТТР (порт 8080), SSH (порт 2222), Telnet (порт 2323), SNMP (порт 9025)

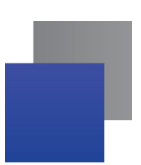

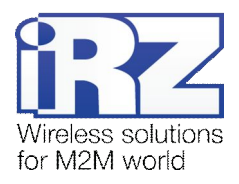

### 8.2. Управление с помощью команд консоли Telnet/SSH

### 8.2.1. Удаленное управление по Telnet

Для удаленного управления достаточно установить соединение с IP-адресом устройства на порт службы Telnet. В роутере можно использовать стандартные команды операционной системы Linux. Список доступных команд приведен в Приложение 2.

### 8.2.2. Удаленное управление по SSH

Управление по SSH аналогично управлению по Telnet, однако управляющий трафик, передаваемый между компьютером и роутером, шифруется для обеспечения безопасности передаваемой информации.

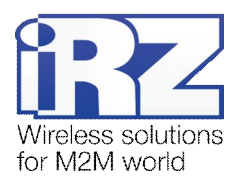

# Приложение 1

### Синтаксис ІР-адреса

IP-адрес описывает адрес узла в IP-сети и состоит из 4х частей (октетов). Октет не может быть больше числа 254. Последний октет не может быть нулем.

Пример: 80.70.224.2

### Синтаксис ІР-адреса сети

IP-адрес сети описывает все адресное пространство IP-сети. Состоит из 4х частей (октетов) и маски подсети. Октет не может быть больше числа 254, маска подсети не больше числа 32.

Пример: 90.30.173.60/28

Пример 2: 125.24.55.219 255.255.255.0

#### Синтаксис маски подсети

Маска подсети состоит из 4х октетов, каждый из которых не может быть больше числа 255.

Пример: 255.255.255.0

### Синтаксис МАС-адреса

МАС-адрес состоит из 6 частей, каждая из которых не может иметь значение более FF (шестнадцатеричная система счисления).

Пример: 00:FF:BD:69:07:4A

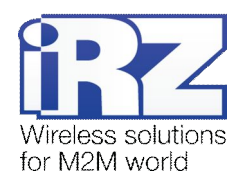

# Приложение 2

# Доступные команды управления

Ниже приведен список команд, которые могут быть использованы для работы с роутером. Перед вызовом команды рекомендуется ознакомиться с ее описанием.

| Α          | dbclient        | ftpget      | hwclock           |
|------------|-----------------|-------------|-------------------|
| arp        | decode          | ftpput      | hwinfo            |
| ash        | depmod          | fw_printenv |                   |
| awk        | df              | fw_setenv   | I.                |
|            | dhcpd           | fwload      | id                |
| B          | dmesg           |             | ifconfia          |
| 0          | dnsdomainname   | G           | ifdown            |
| base64     | dnsmasq         | adbserver   | ifup              |
| bash       | dropbear        | genhash     | inadvn            |
| blockdev   | dropbearconvert | genreport   | inetd             |
| brctl      | dropbearkey     | getimei     | init              |
| busybox    | du              | getont      | in                |
| byteconv   |                 | getojt      | in6tables         |
|            | Е               | getty       | ip6tables_restore |
| С          | ocho            | getus       | ipotables-restore |
| cat        | echo            | geiusbeom   | ipoddr            |
| chat       | egrep           | gpin        | ipaddroso         |
| chmod      | encode          | gpio        | ipaduless         |
| chown      | env             | gpiod       | ipcaic            |
| chpasswd   | expr            | grep        | ipiink            |
| clear      | _               | gsminfo     | iproute           |
| cont check | F               | gsminfod    | iprule            |
| cp         | false           | gunzip      | ipsec_ping        |
| crond      | fgrep           | gzip        | iptables          |
| crontab    | firmware_update |             | iptables-restore  |
| cruntab    | flash_erase     | Н           | iptables-save     |
| cryptpw    | flash_lock      | halt        | iptables-xml      |
|            | flash_unlock    | head        | iptunnel          |
| D          | flashcp         | hostname    |                   |
| date       | flex            | httpd       |                   |
|            |                 |             |                   |

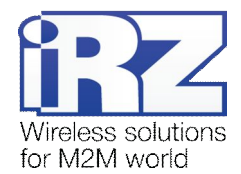

sh

sim

# Κ

keepalived kill killall klogd

# L

led less In loaddefaults loadset lockfile-check lockfile-create lockfile-remove lockfile-touch logger login logrotate ls

# Μ

mail-lock mail-touchlock mail-unlock makedevs md5sum mdev mesg migrate\_set mii-diag mini\_snmpd mkdir mkfs.jffs2 mknod mkpasswd modem modinfo modprobe mount mv

# Ν

netservices netstat nohup nslookup ntpd ntpdate

# 0

openssl openvpn opinfo ovpn\_ping

# Ρ

passwd pcregrep pcretest picocom pidof pin\_enter pin\_lock pin\_unlock ping pinger plainrsa-gen post\_decode poweroff ppp\_ping ppp\_watch pppd pppdump pppinfo pppstats printf ps pwd python

# R

racoon racoonctl reboot reserved rm rmmod route run-parts

# S

S scp sed seq set\_gsm\_param setkey setsim sim\_check sim\_check\_pres sim\_check\_reg sim\_switch sleep sms sort sort ssh start-stop-daemon stat stty sync

# Т

tail talk tar tcpdump telnet telnetd test test tftp\_reflash timeconv top touch tr traceroute

tty-unlock

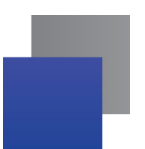

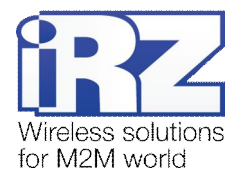

| ttyS1-lock   | xtables-multi |
|--------------|---------------|
| ttyS1-unlock | xz            |
| ttyS2-lock   | xzcat         |
| ttyS2-unlock |               |

Υ

yes

Ζ

zcat

# U

umount uname

uniq

unxz update\_index

uptime

usb

usleep

ussd

uudecode

uuencode

# V

vconfig vi

# W

watchdog wc wget wget\_reflash which

# Χ

xl2tpd xl2tpd-control